# Los Angeles Community College District

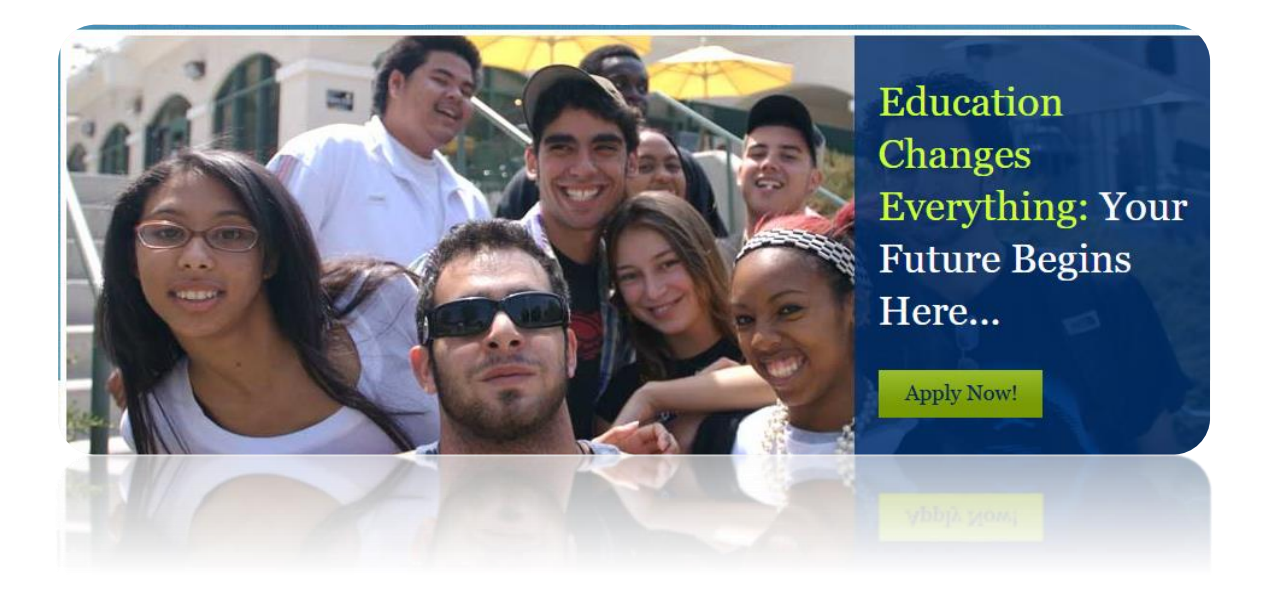

# SIS Modernization Student Portal Overview Phase 1

11/7/2016

## **Student Portal Overview**

### Procedure

#### Welcome to the New Student Portal for all LACCD Colleges!

We are currently upgrading the Student Information System (SIS) portal so that you have immediate and easy access to your information when you want it. The new PeopleSoft Campus Solutions student information system provides that. You will have access to and get:

- Personal notifications
- Ready access to your grades and schedule
- And other registration processes

This information can be viewed on either your computer or the mobile device of your choice.

This job aid will provide you with an overview of information in your new student portal.

|                                   | S ANGER COLUMN                                                      |
|-----------------------------------|---------------------------------------------------------------------|
| MISSION                           | Sign in with your organizational account (1) studentID (2) password |
| SOUTHWEST<br>TRADE-TECH<br>VALLEY | Sign in Forget your password? Click here to reset it.               |
| WEST AD                           | © 2013 Microsoft                                                    |

| Step | Action                                                                                    |
|------|-------------------------------------------------------------------------------------------|
| 1.   | Enter mycollege.laccd.edu in the URL address field or click on your saved link.           |
|      | At the home page, enter your student ID (1) and password (2) into the appropriate fields. |
|      | Click the <b>Sign in</b> button.                                                          |

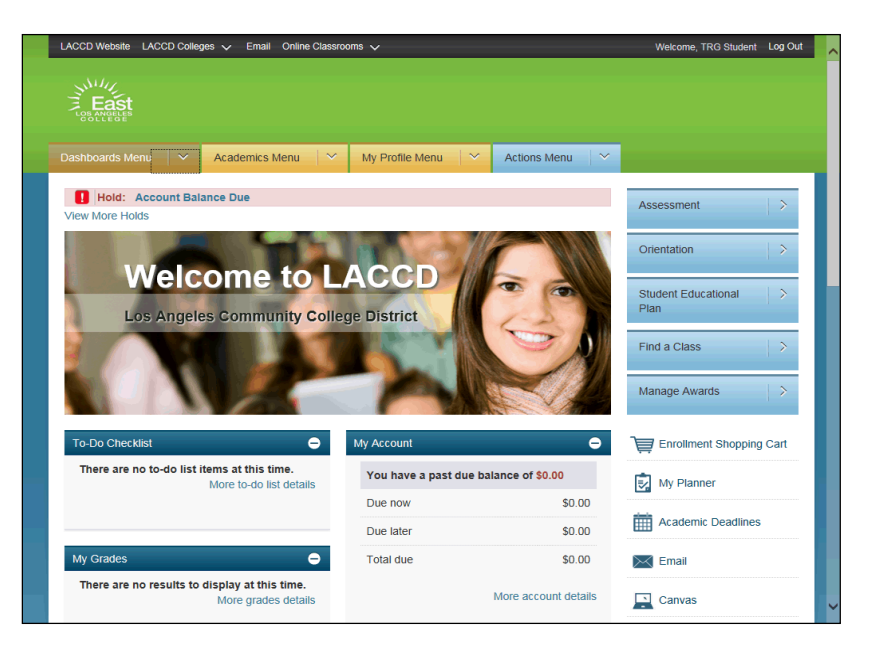

| Step | Action                                                                                                    |
|------|----------------------------------------------------------------------------------------------------|
| 2.   | Your student portal home page provides a quick and easy view of your student information.                                                                                                    |
|      | For the first phase of the new system, available information may be limited. This is dependent<br>on information loaded into the system as well as the current phase of the new PeopleSoft<br>release. |
|      | As each phase is released, you will find more information available with the balance of all information available by Summer 2017.                                                                      |

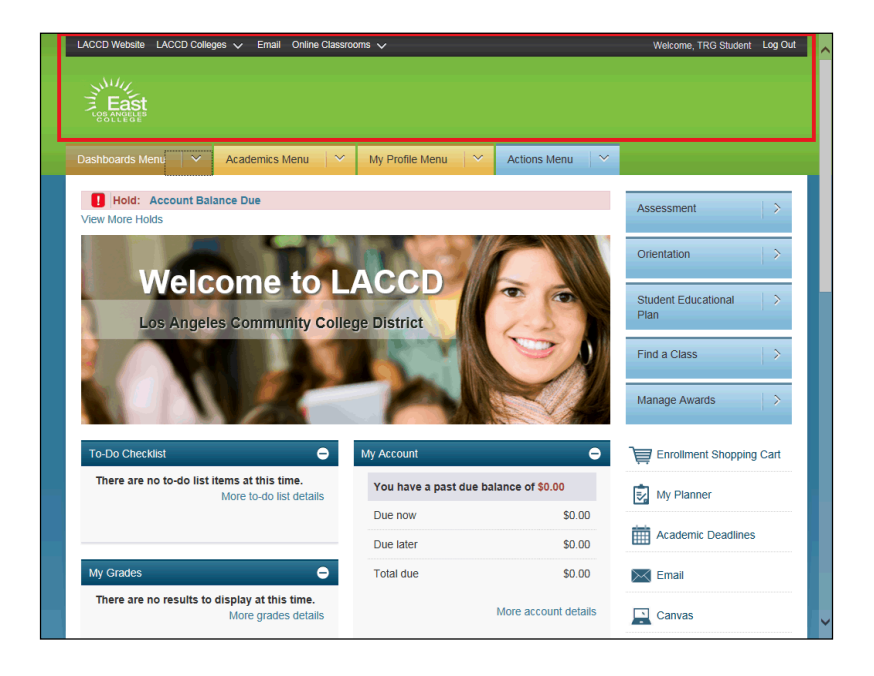

| Step | Action                                                                               |
|------|--------------------------------------------------------------------------------------|
| 3.   | Along the top of the web browser page you will find quick links to:                  |
|      | • LACCD home page                                                                    |
|      | All LACCD Colleges home pages                                                        |
|      | Your College Email                                                                   |
|      | Online Classroom information                                                         |
|      | • Your name                                                                          |
|      | Portal Log Out link                                                                  |
|      | • Your Home College logo - at any time, clicking on your College logo will bring you |
|      | directly back to the Portal Home Page                                                |

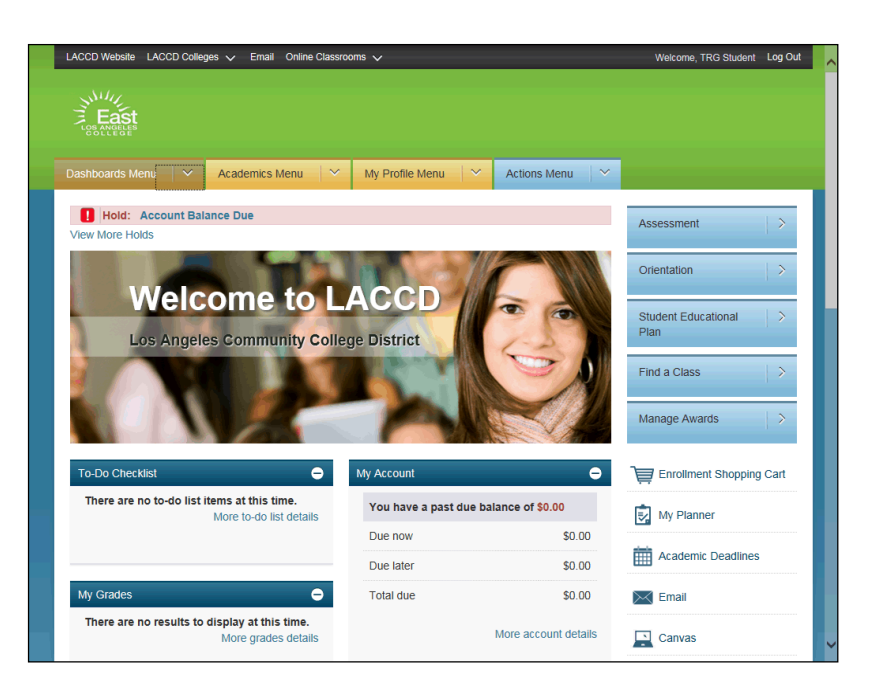

| Step | Action                                                    |
|------|-----------------------------------------------------------|
| 4.   | You will find drop down menus across the top of the page. |
|      | Dashboards Menu                                           |
|      | Academics Menu                                            |
|      | My Profile Menu                                           |
|      | Actions Menu                                              |

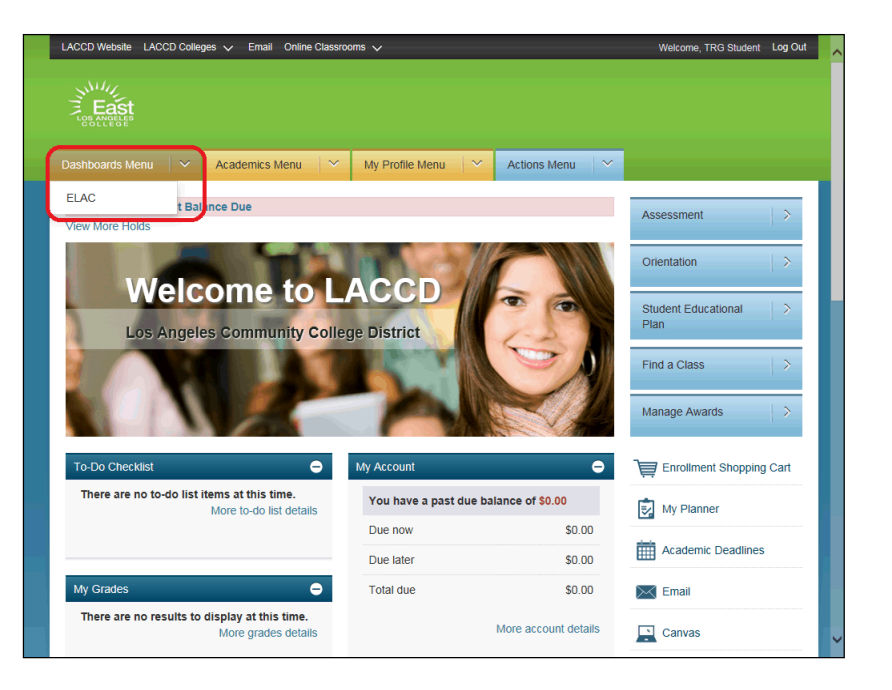

| Step | Action                                                                                         |
|------|------------------------------------------------------------------------------------------------|
| 5.   | The <b>Dashboards Menu</b> provides a list of Colleges where you are currently taking classes. |

| ashboards Menu          | Academics Menu 🛛 🗸 🗸                                                                                                 | My Profile Menu 🛛 🗠                                                               | Actions Menu $\parallel$ $\sim$                           |                        |
|-------------------------|----------------------------------------------------------------------------------------------------|-----------------------------------------------------------------------------------|-----------------------------------------------------------|------------------------|
| Hold: Account Bal       | My Classes<br>Class Schedule<br>Assignments<br>Grades                                                                | Term Information<br>Academic Deadlines<br>Exam Schedule                           | Find Courses<br>Browse Courses<br>Search for Classes      | tion                   |
| Welc<br>Los Angel       | <b>Records</b><br>Evaluate My Transfer<br>Credit<br>Transfer Credit Report                                           | Planning and Progress<br>Planner<br>View Assessment Data<br>Academic Requirements | Enrollment<br>Add Classes<br>Drop Classes<br>Swap Classes | t Educational   >      |
|                         | Course History<br>Unofficial Transcript<br>Request Official<br>Transcript<br>Enrollment Verification<br>My Academics | Milestones                                                                        | Edit a Class<br>Enroliment Shopping Cart                  | Class >                |
| To-Do Checklist         | Graduation<br>Apply for Graduation                                                                                   |                                                                                   |                                                           | rollment Shopping Cart |
| There are no to-do list | Graduation Status                                                                                                    |                                                                                   |                                                           | Planner                |
|                         |                                                                                                    |                                                                                   | Ē                                                         | Academic Deadlines     |

| Step | Action                                                                                        |
|------|-----------------------------------------------------------------------------------------------|
| 6.   | The Academics Menu provides information on:                                                   |
|      | • My Classes - includes class schedule, assignments and grades                                |
|      | • <i>Records</i> - student record information including Credits, Transfer information, Course |
|      | History, Transcripts.                                                                         |
|      | • <i>Term Information</i> - Academic deadlines and Exam Schedules                             |
|      | • Planning and Progress - Student Education Plan, Assessment Data, and Requirements           |
|      | • <i>Find Courses</i> - Browse and search for classes                                         |
|      | • <i>Enrollment</i> - enrolling and dropping classes                                          |
|      | Most of the links found in this section won't be available until May 2017.                    |

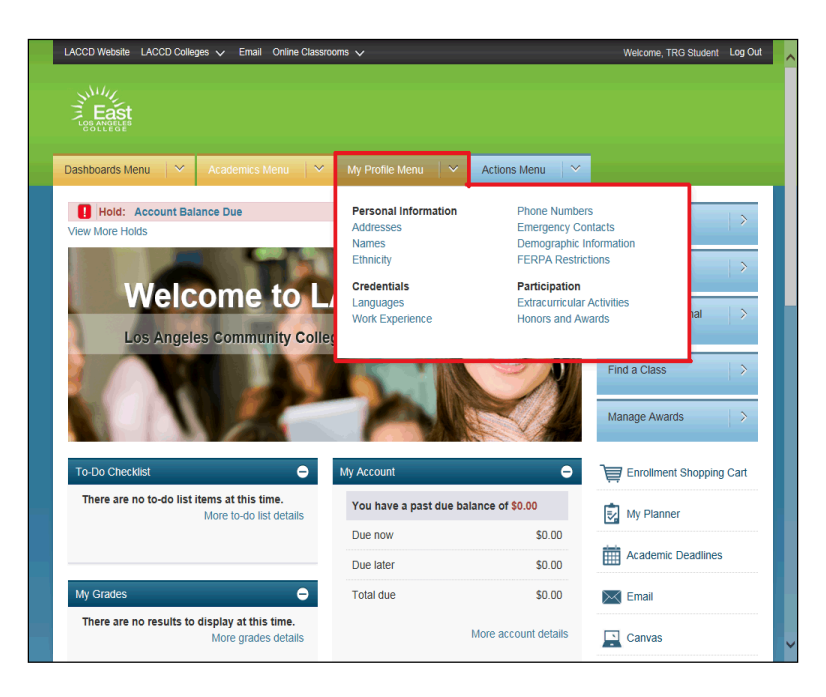

| Step | Action                                                                                        |
|------|-----------------------------------------------------------------------------------------------|
| 7.   | The My Profile Menu provides information on:                                                  |
|      | • <i>Personal Information</i> - your personal information including: name, address, contact   |
|      | information, etc.                                                                             |
|      | • <i>Credentials</i> - languages you have designated that you speak and "work experience" you |
|      | have entered                                                                                  |
|      | • <i>Participation</i> - any extracurricular activities and honors and awards                 |

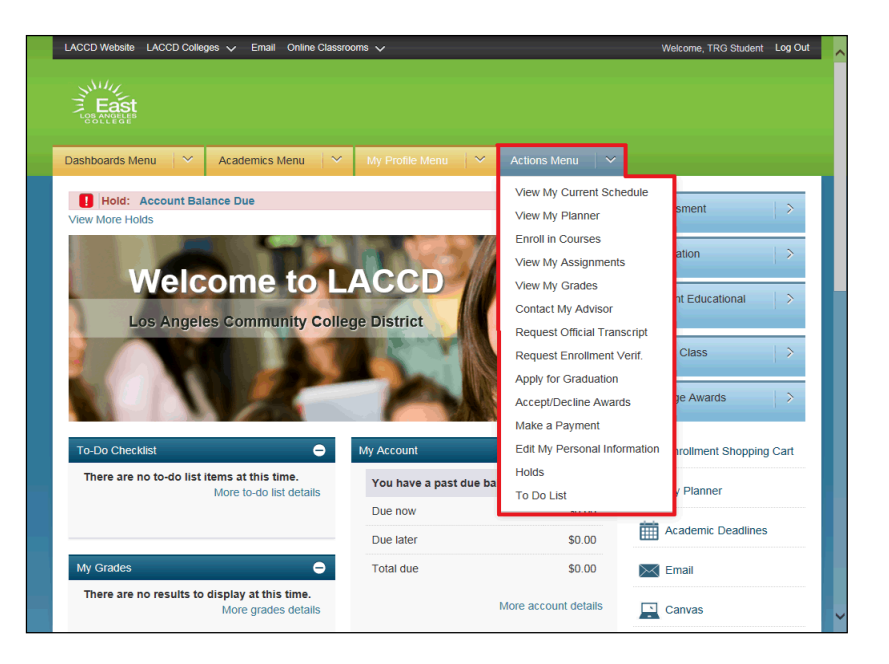

| Step |
|------|
| 8.   |
|      |
|      |
|      |
|      |
|      |
|      |
|      |
|      |
|      |
|      |
|      |
|      |
|      |

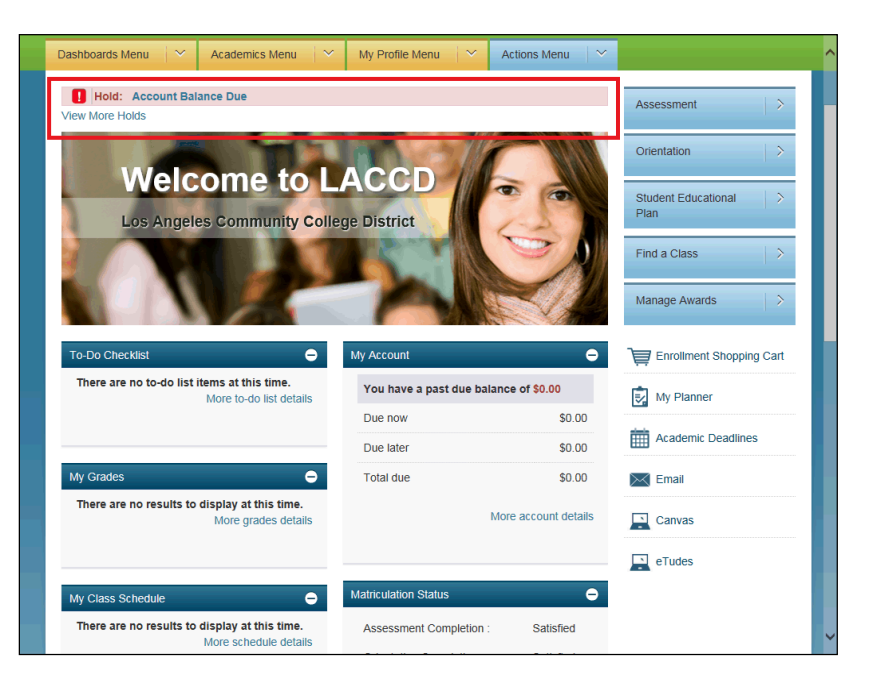

| Step | Action                                                                                                    |
|------|----------------------------------------------------------------------------------------------------|
| 9.   | Below the action menus, you will find information on any applicable <b>Holds</b> associated with your account. Click on the link to view information regarding the <b>Hold</b> . |
|      | Each Hold will have its own line.                                                                                                    |

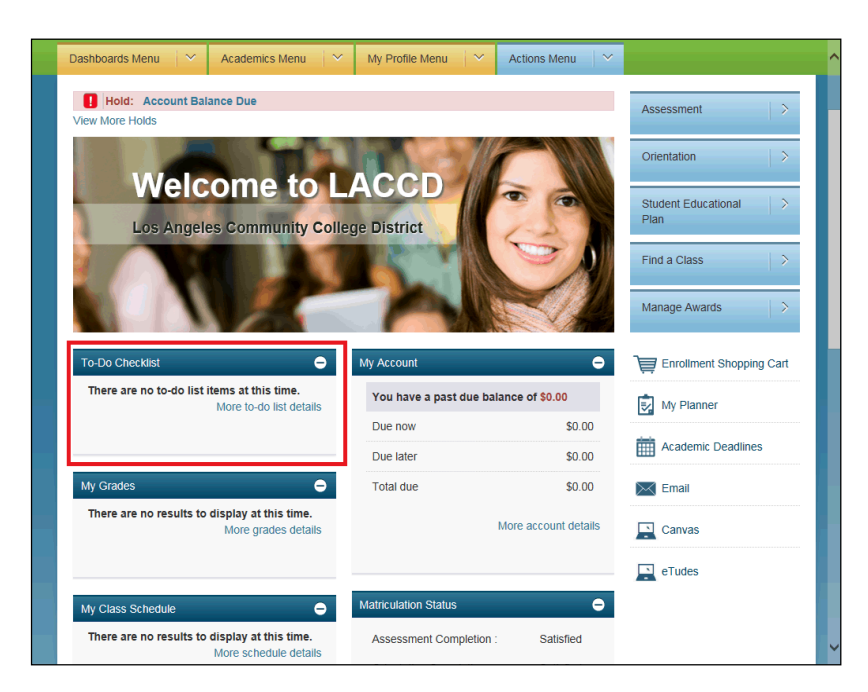

| Step | Action                                                                                                    |
|------|----------------------------------------------------------------------------------------------------|
| 10.  | Scrolling down the page you will find a <i>To-Do Checklist</i> section. Review this section frequently to clear any items that may be on or have been added to the checklist. Clearing your list is important to maintaining a clear record as you near graduation. |

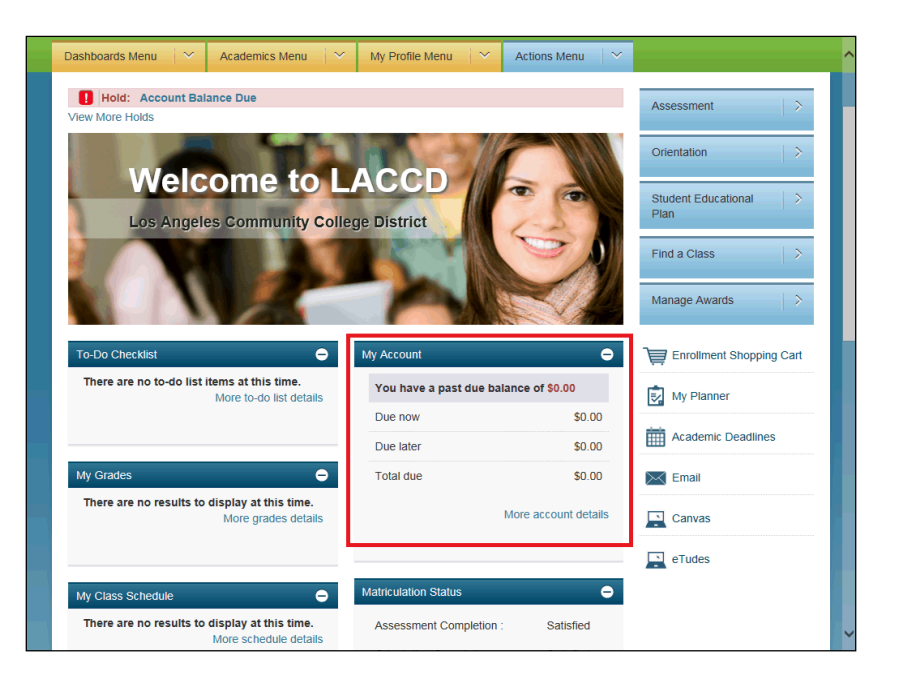

| Step | Action                                                                                     |
|------|--------------------------------------------------------------------------------------------|
| 11.  | The <i>My Account</i> section provides a quick view of any money owed and when it is owed. |
|      | This section will be available when Fall 2017 registration begins.                         |

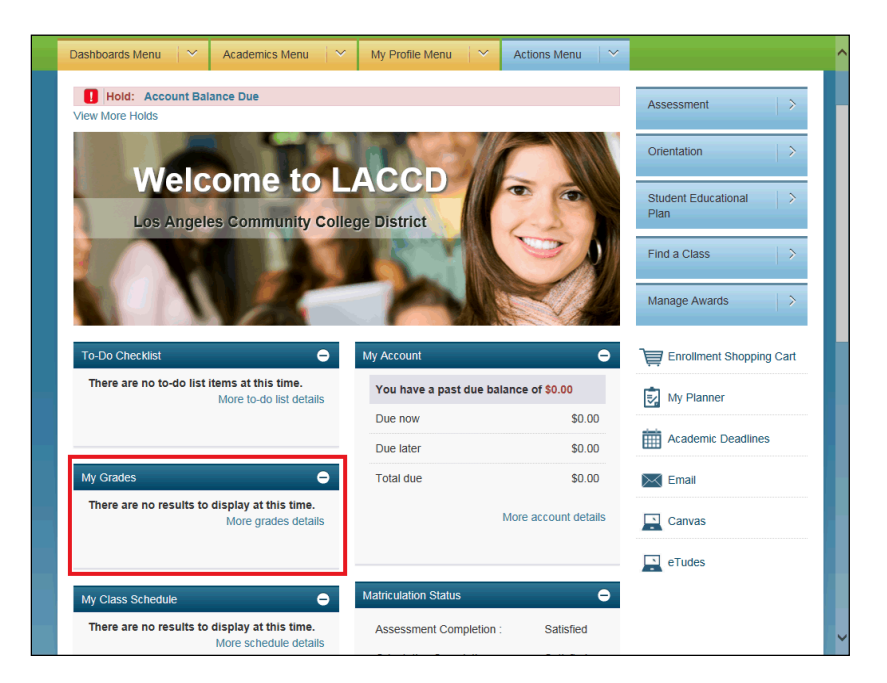

| Step | Action                                                                                                 |
|------|----------------------------------------------------------------------------------------------------|
| 12.  | The <i>My Grade</i> section will provide information on your current grades posted by your professors. |
|      | This section will be available at the end of Fall 2017.                                                |

| To-Do Checklist $\bigcirc$                                             | My Account                     | -                                     | Enrollment Shopping Cart |
|------------------------------------------------------------------------|--------------------------------|---------------------------------------|--------------------------|
| There are no to-do list items at this time.<br>More to-do list details | You have a past due baland     | You have a past due balance of \$0.00 |                          |
|                                                                        | Due now                        | \$0.00                                |                          |
|                                                                        | Due later                      | \$0.00                                | Academic Deadlines       |
| My Grades 😑                                                            | Total due                      | \$0.00                                | 🖂 Email                  |
| There are no results to display at this time.<br>More grades details   | Mor                            | re account details                    | Canvas                   |
|                                                                        |                                |                                       | 🖳 eTudes                 |
| My Class Schedule                                                      | Matriculation Status           | e                                     |                          |
| There are no results to display at this time.                          | Assessment Completion :        | Satisfied                             |                          |
| More schedule details                                                  | Orientation Completion :       | Satisfied                             |                          |
|                                                                        | Counselling Completion :       | Satisfied                             |                          |
|                                                                        |                                |                                       |                          |
|                                                                        |                                |                                       |                          |
|                                                                        | Available Transcripts          | ÷                                     |                          |
|                                                                        | There are no results to displa | ay at this time.                      |                          |
|                                                                        |                                |                                       |                          |
|                                                                        |                                |                                       |                          |
|                                                                        | Application Status             | e                                     |                          |

| Step | Action                                                                              |
|------|-------------------------------------------------------------------------------------|
| 13.  | The My Class Schedule section provides a quick view of your current class schedule. |
|      | This section will be available when Fall 2017 registration begins.                  |

| To-Do Checklist 😑                                                      | My Account                  | •                    | Enrollment Shopping Cart |
|------------------------------------------------------------------------|-----------------------------|----------------------|--------------------------|
| There are no to-do list items at this time.<br>More to-do list details | You have a past due bala    | ance of \$0.00       | My Planner               |
|                                                                        | Due now                     | \$0.00               |                          |
|                                                                        | Due later                   | \$0.00               | Academic Deadlines       |
| My Grades 👄                                                            | Total due                   | \$0.00               | 🖂 Email                  |
| There are no results to display at this time.<br>More grades details   |                             | More account details | Canvas                   |
|                                                                        |                             |                      | eTudes                   |
| My Class Schedule                                                      | Matriculation Status        | Ð                    |                          |
| There are no results to display at this time.<br>More schedule details | Assessment Completion :     | Satisfied            |                          |
|                                                                        | Orientation Completion :    | Satisfied            |                          |
|                                                                        | Counselling Completion :    | Satisfied            |                          |
|                                                                        |                             |                      |                          |
|                                                                        | Available Transcripts       | Ð                    |                          |
|                                                                        | There are no results to dis | splay at this time.  |                          |
|                                                                        |                             |                      |                          |
|                                                                        |                             |                      |                          |
|                                                                        | Application Status          | Ð                    |                          |
|                                                                        | No ourrent application on   | file                 |                          |

| Step | Action                                                                                          |
|------|-------------------------------------------------------------------------------------------------|
| 14.  | The Matriculation Status section provides a quick look at the completion status of Assessments, |
|      | Orientation, and Counseling requirements.                                                       |

|                                   | ľ                                      | Available Transcripts<br>There are no results to c | eisplay at this time.                            |                                                                             |   |
|-----------------------------------|----------------------------------------|----------------------------------------------------|--------------------------------------------------|-----------------------------------------------------------------------------|---|
|                                   |                                        | Application Status                                 | •                                                |                                                                             |   |
|                                   |                                        | No current application o                           | n file                                           |                                                                             |   |
|                                   |                                        | My Financial Aid                                   |                                                  |                                                                             |   |
|                                   |                                        | Award                                              | Offered Accepted                                 |                                                                             |   |
|                                   |                                        | There are no results to o<br>Mo                    | isplay at this time.<br>re financial aid details |                                                                             |   |
|                                   |                                        |                                                    |                                                  |                                                                             |   |
| Los Angeles C                     | ommunity College District              |                                                    | Need Help                                        | o? Contact Us                                                               | _ |
| (213) 891-200                     |                                        |                                                    | East Los Ange<br>1301 Avenida                    | les College<br>Cesar Chavez                                                 |   |
| Copyright © 20<br>Disability Acce | 14<br>ss   Disclaimer   Privacy Policy | 1                                                  | Monterey Park<br>Campus Phone<br>College D       | , CA 91754-6099<br>e: (323) 265-8650<br>irectories<br>Assistance: Webmaster |   |

| Step | Action                                                                                                    |
|------|----------------------------------------------------------------------------------------------------|
| 15.  | The <i>Available Transcripts</i> section provides a quick view of the number of free transcripts available to you. |
|      | This section will be available Fall 2017.                                                                          |

|                                                                                        | Available Transcripts<br>There are no results to displ: | ay at this time.                                                                                                    |
|----------------------------------------------------------------------------------------|---------------------------------------------------------|----------------------------------------------------------------------------------------------------|
|                                                                                        | Application Status<br>No current application on file    | <b>C</b>                                                                                                    |
| l                                                                                      | My Financial Aid<br>Award Offer                         | e Accepted                                                                                                    |
|                                                                                        | There are no results to displa<br>More fir              | ay at this time.<br>nancial aid details                                                                                                    |
| Los Angeles Community College District<br>770 Wilshire Boulevard Los Angeles, CA 90017 |                                                         | Need Help? Contact Us     East Los Angeles College                                                                                                  |
| (213) 891-2000<br>Copyright © 2014<br>Disability Access   Disclaimer   Privacy Policy  | ¥ 1                                                     | 1301 Avenida Cesar Chavez<br>Monterey Park, CA 91754-6099<br>Campus Phone: (323) 265-8650<br>College Directories<br>Technical Assistance: Webmaster |

| Step | Action                                                                                                    |
|------|----------------------------------------------------------------------------------------------------|
| 16.  | The <i>Application Status</i> section provides information pertaining to the processing of your application. |

|                                                                                                    | Available Transcripts<br>There are no results to     | o display at | C this time.                                                                     |                                                                                                    | > |
|----------------------------------------------------------------------------------------------------|------------------------------------------------------|--------------|----------------------------------------------------------------------------------|----------------------------------------------------------------------------------------------------|---|
|                                                                                                    | Application Status<br>No current application         | ı on file    | Θ                                                                                |                                                                                                    |   |
|                                                                                                    | My Financial Aid<br>Award<br>There are no results to | Offered      | C<br>Accepted<br>this time.                                                      |                                                                                                    |   |
|                                                                                                    | P                                                    | More financi | al aid details                                                                   |                                                                                                    |   |
| as Angeles Community College District<br>10 Wilshire Boulevard Los Angeles, CA 90017<br>13) 891-2000<br>opyright © 2014<br>sability Access   Disclaimer   Privacy Poli | cy                                                   |              | Need Hel East Los Ange 1301 Avenida Monterey Park Campus Phon College E Technica | p? Contact Us<br>bes College<br>Cesar Chavez<br>( CA 91754-6099<br>e: (332) 265-8650,<br>Jirectories<br>Assistance: Webmaster |   |

| Step | Action                                                                                                    |
|------|----------------------------------------------------------------------------------------------------|
| 17.  | The <i>My Financial Aid</i> section provides information pertaining to any Financial Aid awards and if they have been Offered and/or Accepted. |
|      | This section will be available for Fall 2017.                                                                                                  |

|                                                                                                    | Available Transcri<br>There are no rea | pts<br>sults to display a         | C this time.                                               |                                                                                                    |
|----------------------------------------------------------------------------------------------------|----------------------------------------|-----------------------------------|------------------------------------------------------------|----------------------------------------------------------------------------------------------------|
|                                                                                                    | Application Status                     | ication on file                   | ٥                                                          |                                                                                                    |
|                                                                                                    | My Financial Aid                       | Offered                           |                                                            |                                                                                                    |
|                                                                                                    | There are no re                        | sults to display a<br>More financ | t this time.<br>ial aid details                            |                                                                                                    |
| Los Angeles Community College District                                                                                               |                                        |                                   | ? Need He                                                  | Ip? Contact Us                                                                                                    |
| 770 Wilshire Boulevard Los Angeles, CA 90017<br>(213) 891-2000<br>Copyright © 2014<br>Disability Access   Disclaimer   Privacy Polic | ey I                                   |                                   | East Los Ang<br>1301 Avenida<br>Monterey Par<br>Campus Pho | eles College<br>I Cesar Chavez<br>k, CA 91754-6099<br>ne: (323) 265-8650<br>Directories<br>I Assistance: Webmaster |

| Step | Action                                                                                                    |
|------|----------------------------------------------------------------------------------------------------|
| 18.  | The footer section of the webpage provides contact information for both the Los Angeles<br>Community College District and your Home College. |

| _<br>■ East<br>Success    | i≡^ |
|---------------------------|-----|
| Hold: Account Balance Due |     |
| To-Do Checklist           | Ð   |
| My Grades                 | Ð   |
| My Class Schedule         | Ð   |
| My Account                | €   |
| Matriculation Status      | Ð   |
| Available Transcripts     | Ð   |
| Application Status        | Ð   |
| My Financial Aid          | Ð   |
|                           | ~   |

| Step | Action                                                                                                    |  |
|------|----------------------------------------------------------------------------------------------------|--|
| 19.  | The Student Portal is also viewable from your mobile (phone or tablet) devices. The screen will update and change to adjust to the mobile device size.                                                                                                    |  |
|      | To access the information, click on the section headers to expand the information.                                                                                                    |  |
| 20.  | Congratulations! You have reviewed the <b>Student Portal Overview</b> .<br>If you have any questions, please contact your College Admissions and Records Office during<br>normal business hours.<br>• ELAC – (323) 265-8966<br>• LACC – (323) 953-4000<br>• LAHC – (310) 233-4090<br>• LAHC – (818) 833-3322<br>• LAPC – (818) 719-6404<br>• LASC – (323) 241-5321<br>• LATTC – (213) 763-5300<br>• LAVC – (818) 947-2553<br>• WLAC – (310) 287-4262 |  |
|      | End of 1 focedure.                                                                                                    |  |